## HOW TO RUN ORACLE WEB-BASED APPLICATION SYSTEM:

## **Using Mozilla Firefox :**

- 1. Download and install the **Oracle Java Initiator** (jinit).
  - (a) If the system is unable to start, please download and install the Oracle Java Virtual Machine.
  - (b) Then start the system again.
  - (c) If the system is unable to start, please follow the next steps.
- Browse the folder in the directory of C:\Program Files\Oracle\JInitiator 1.1.8.16\bin.
  (a) Copy the file with name "NPJinit-11816.dll" from the folder.

| ders                   | × | Name 🔺               | Size   | Туре                  | Date Modified     |
|------------------------|---|----------------------|--------|-----------------------|-------------------|
| 🖃 🥯 Local Disk (C;)    | ^ | 🔊 beans.ocx          | 203 KB | ActiveX Control       | 9/19/2001 3:15 PM |
| Discipline             | _ | 🔊 imagehlp.dll       | 104 KB | Application Extension | 9/19/2001 2:46 PM |
| Documents and Settings |   | 🛐 InstallWarning.dll | 58 KB  | Application Extension | 9/19/2001 3:18 PM |
| E CORANT               |   | 🔊 javai. dll         | 416 KB | Application Extension | 9/19/2001 2:46 PM |
| 🗏 🧰 Program Files      | - | 📰 javakey.exe        | 6 KB   | Application           | 9/19/2001 2:46 PM |
| E C Adobe              |   | 🔊 JdbcOdbc.dll       | 21 KB  | Application Extension | 9/19/2001 2:46 PM |
| 🗉 🧰 Ahead              |   | 💁 JinPanel.dll       | 51 KB  | Application Extension | 9/19/2001 3:16 PM |
| Analog Devices         |   | 🖑 jinstall.exe       | 71 KB  | Application           | 9/19/2001 3:16 PM |
| 🖃 🧰 Oracle             |   | 🔊 jpeg. dll          | 69 KB  | Application Extension | 9/19/2001 2:46 PM |
| Initiator 1.1.8.16     |   | 📰 jre.exe            | 12 KB  | Application           | 9/19/2001 2:46 PM |
| 🗁 bin                  |   | IREUninstall.exe     | 28 KB  | Application           | 9/19/2001 3:18 PM |
| Casses                 |   | 📰 jrew.exe           | 13 KB  | Application           | 9/19/2001 2:46 PM |
| a doc                  |   | 🔊 math.dll           | 42 KB  | Application Extension | 9/19/2001 2:46 PM |
| a examples             |   | 🔊 mmedia.dll         | 7 KB   | Application Extension | 9/19/2001 2:46 PM |
| icache                 |   | 🔊 msvcrt.dll         | 289 KB | Application Extension | 9/19/2001 2:46 PM |
| B 🦲 Ib                 |   | 🔊 net.dll            | 22 KB  | Application Extension | 9/19/2001 2:46 PM |
|                        |   | 🔊 njssl8.dll         | 609 KB | Application Extension | 4/6/2001 3:48 PM  |
|                        |   | NPJinit-11816.dll    | 123 KB | Application Extension | 9/19/2001 3:18 PM |
|                        |   | Nackager.dll         | 86 KB  | Application Extension | 9/19/2001 3:16 PM |
|                        | _ | miregistry.exe       | 6 KB   | Application           | 9/19/2001 2:46 PM |
|                        |   | 🔊 symcjit.dll        | 389 KB | Application Extension | 9/19/2001 2:46 PM |
|                        |   | 🔊 sysresource.dll    | 6 KB   | Application Extension | 9/19/2001 2:46 PM |
|                        |   | 🛅 uninstall.exe      | 34 KB  | Application           | 9/19/2001 3:18 PM |
|                        |   | UnregBean.exe        | 47 KB  | Application           | 9/19/2001 3:18 PM |
|                        |   | 🔊 winawt.dll         | 239 KB | Application Extension | 9/19/2001 2:46 PM |
|                        |   | A WUnregBean.exe     | 42 KB  | Application           | 9/19/2001 3:18 PM |
|                        |   | 🔊 zip.dll            | 45 KB  | Application Extension | 9/19/2001 2:46 PM |

3. Next, browse into the directory of C:\Program Files\Mozilla Firefox\plugins.
(a) Paste the copied file "NPJinit-11816.dll" into this folder.

| Iders                                                                                                    | × | Name 🔺                                                                                                    |                                                      | Size Type                                                                                                    | Date Modified                                                                                                    |
|----------------------------------------------------------------------------------------------------|---|----------------------------------------------------------------------------------------------------|------------------------------------------------------|----------------------------------------------------------------------------------------------------|----------------------------------------------------------------------------------------------------|
| Jers<br>Local Disk (C:)<br>The Local Disk (C:)<br>The Discipline<br>The Documents and Settings<br>The Documents and Settings<br>The Documents<br>The Documents<br>The Docume |   | Microsoft. VC80. CRT<br>Microsoft. VC80. CRT<br>npdivx32. dll<br>npdivx32. xpt<br>npdivx2PayerPlugin.dll<br>npnul32. dll<br>nstDivxPlayerPlugin.xpt | 1,305 KB<br>2 KB<br>96 KB<br>123 KB<br>33 KB<br>1 KB | Pile Folder<br>Application Extension<br>XPT File<br>Application Extension<br>Application Extension<br>XPT File | 6/10/2008 3:19 PM<br>5/22/2008 3:19 PM<br>6/2/2008 2:45 PM<br>9/19/2001 3:18 PM<br>9/13/2004 10:57 PM<br>5/22/2008 3:19 PM |

4. Finally, run the Oracle web-based application system.